# Steg 6

### Marknadsföring på nätet

**One.com Textalk Youtube** 

Windows 10

Okt –18 Liljedalsdata.se

# Inledning

Förkunskaper Steg 1, 2, 3, 5.

### Hemsida

Starta Explorer.

Gå in på http://studyit.eu

Hemsidan visar i detta fall ett sammandrag av företagets verksamhet och hur kunden får kontakt med företaget.

#### Blogg

Gå in på http://studyitblogg.liljedalsmarina.se

Bloggen visar i detta fall en mera personlig bild av företagets ägare och dennes verksamhet. Ägaren beskriver sina upplevelser med hjälp av inlägg och kunden har möjlighet att kommentera och ställa frågor.

### Emma

Emma bor ute på landet. Hon reser runt och säljer sina stickade kläder på olika marknader men den största marknaden räknar hon med ska finnas på nätet.

Hon har tidigare lagt ut en egen hemsida på nätet med hjälp av Steg 5 Webbsidor. Eftersom hon har sin hemsida på webbhotellet One.com kan hon också lägga upp en egen blogg där.

I hennes planer ingår också att starta en egen webbshop.

#### Hemsidan

Här informerar Emma om sitt företag. Hon visar var hon finns, vilka öppettider hon har, vilka marknader hon besöker och en sammanfattning om sina produkter.

Hon talar om att hon har en blogg där hon berättar lite om sin vardag och där kunden kan ställa frågor om produkterna och även om sin egen stickning.

### Bloggen

Skillnaden mellan en hemsida och en blogg är att bloggen ger möjlighet till en dialog. I detta fall mellan Emma och hennes kunder. Hon kan skapa bloggen på ett webbhotell t.ex. One.com. Hon kan också välja någon annan leverantör som levererar bloggplats.

Hon registrera sin blogg på någon plattform som hanterar bloggar t.ex. bloggportalen eller bloggtoppen.

En användare söker här intressanta bloggar, kan läsa en kort information om bloggen och via en länk komma till bloggen.

#### Webbshopen

Här kommer vi bara att göra en översiktlig orientering om webbshopen hos textalk.se.

Som du kommmer att märka är det ett stort arbete att göra en modern webbshop.

Kunden hittar förhoppningsvis hemsidan och webbshopen med hjälp av sökord som kunden registrerar i en sökmotor (t.ex. google). Du kan öka chanserna genom att se till att din hemsida har så många länkar till och från hemsidan som möjligt.

Du kan också betala annonsplats (google adwords).

Du kan öka chanserna att kunden hittar din webbshop genom att betala för en bättre sökfunktion till leverantören av webbshopen.

Idag har du 30 dagar på dig att lägga upp en webbshop

Du kan lägga upp flera webbshopar men varje webbshop måste ha sin egen e-postadress/användarnamn. Du kan inte radera en hel webbshop. När du kommit så långt så att du bestämt dig för att aktivera webbshopen måste du vara beredd att betala.

Du behöver en e-postadress som användarnamn till din blogg och en epostadress som användarnamn till din e-handel. Du kan använda samma adress och du hittar på lösenord. Till e-handelns adress skickas de beställningar som dina kunder gör.

## Bloggen

Tänk inte att du ska göra en acceptabel blogg första gången. Koncentrera dig på bloggen i stort och tänk att du kommer att ändra allt många gånger.

#### Planera din blogg

Det är en del att hålla ordning på när du skall skapa din blogg. Du kommer förmodligen att tjäna tid på att först planera din blogg innan du börjar skapa den.

Vi utgår från att du har en e-postadress som är ditt användarnamn när du loggar in till one.com. Vi antar också att du har en domän extra som du vill lägga bloggen i. Om du bara har användarnamn/epostadress till one.com blir det också e-postadress för bloggen. När du skapar bloggen registrerar du också en bloggadress. Dessa tre adresser antecknar du på raderna 11, 13, 15 i adresslistan.

När du skapar bloggen har du möjlighet att lägga in en banner i bloggen. Du kan också skriva några rader om bloggen med rubrik och text. Du kan också skriva något om dig själv med rubrik och text.

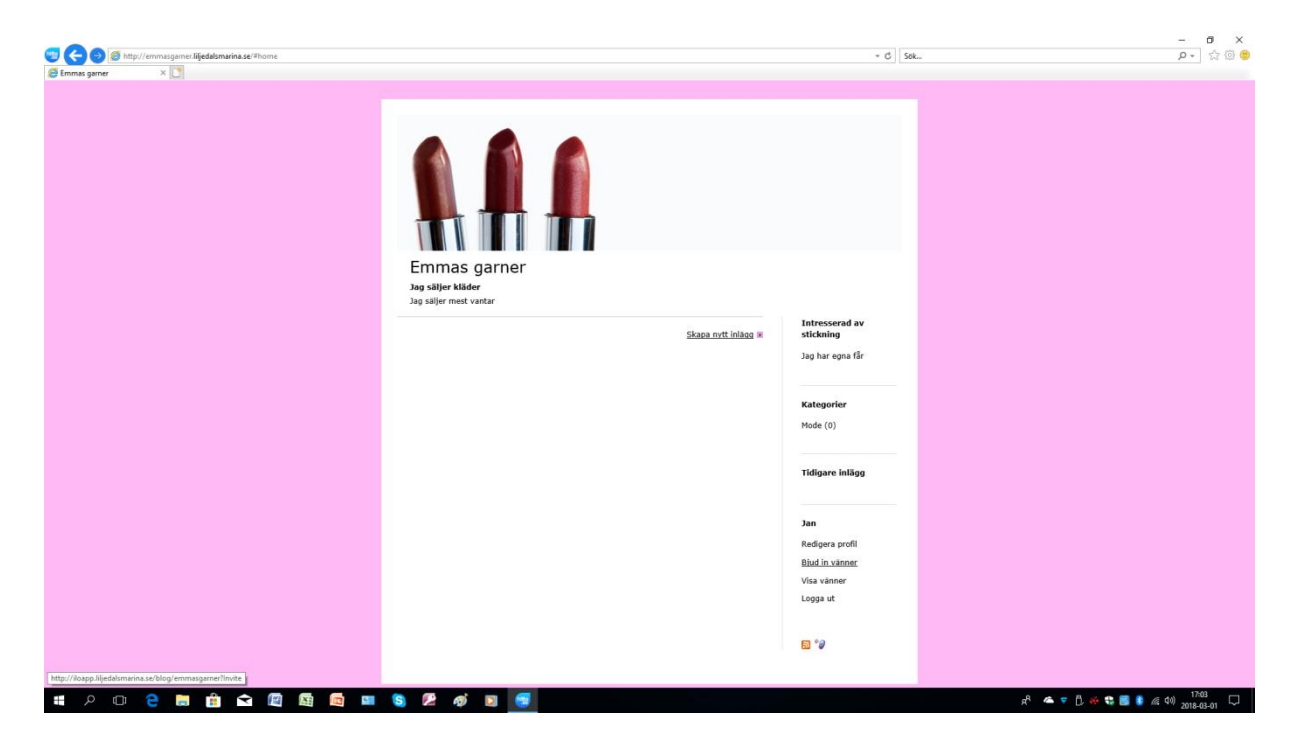

När du skapat bloggen och går in med bloggadressen får du ange bloggens epostadress och bloggens lösenord. Då ska du alltså se en ev. banner, i bloggens överkant som du lade in + texten om bloggen och om dig själv. En användare som går in på bloggen ser naturligtvis samma sak.

### Göra ett inlägg

Gå in på din blogg med bloggadressen.

Logga in på din blogg med bloggens e-postadress och bloggens lösenord.

Klicka högerpilen.

Klicka på göra ett inlägg.

Skriv en rubrik för inlägget t.ex. 1 mars.

När du gör inlägget kan du skriva text, lägga in foto, lägga in video m.m.

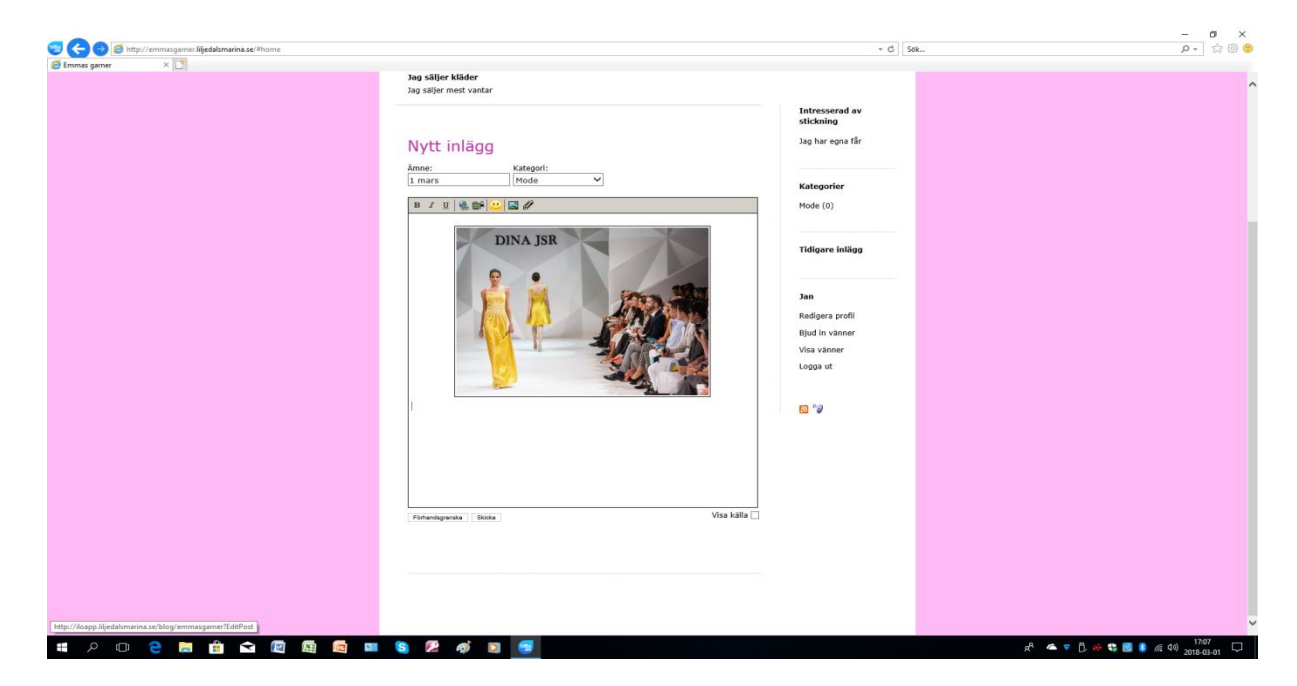

Logga ut från bloggen och logga in igen

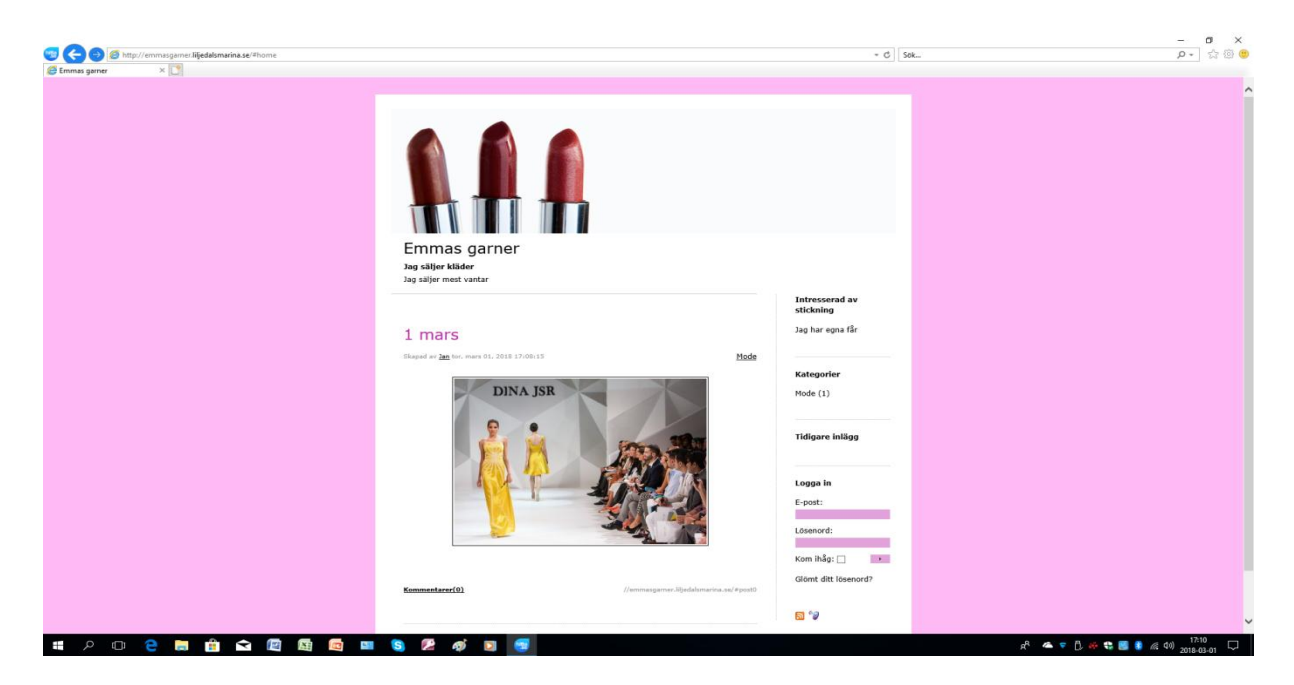

Så här ser nu bloggen ut för alla som tittar på den.

Alla användare kan nu skriva en kommentar som du som ägare till bloggen kan besvara i nästa inlägg.

### Skapa bloggen

Starta Edge och gå in på One.com.

Logga in till kontrollpanelen med hjälp av ditt domännamn och lösenord (Steg 5).

Klicka blogg.

Klicka skapa blogg.

| 200                      |                                     |                     |         |              |                       |            |     |                         |
|--------------------------|-------------------------------------|---------------------|---------|--------------|-----------------------|------------|-----|-------------------------|
| ← → © https://wv         | w. <b>one.com</b> /admin/blog-wizar | d-namelocation.do   | D - 8 ¢ | One.com Webb | ohotell - Do $\times$ |            | 6   | ) ☆ ∰                   |
| Titel för b              | loggen                              |                     |         |              |                       | <br>(      |     | ^                       |
| Bloggnamn:               | emmasgarne                          | ч ×                 |         |              |                       |            |     |                         |
|                          |                                     |                     |         |              |                       |            |     |                         |
| Adress                   |                                     |                     |         |              |                       |            |     |                         |
|                          | +                                   |                     |         |              |                       |            |     |                         |
| <b>*</b>                 |                                     |                     |         |              |                       |            |     |                         |
| O www.lilje              | dalsmarina.se                       |                     |         |              |                       |            |     |                         |
| emmas                    | garner                              | .liljedalsmarina.se |         |              |                       |            |     |                         |
| C Föregå                 | ende Nästa                          | Э                   |         |              |                       |            |     | J                       |
|                          |                                     |                     |         |              |                       |            |     |                         |
|                          |                                     |                     |         |              |                       |            |     |                         |
|                          |                                     |                     |         |              |                       |            |     |                         |
|                          |                                     |                     |         |              |                       |            |     | ECHAT                   |
| https://www.one.com/stat | ic/chat-requires-javascript.do      |                     |         |              |                       |            | ~   | о <sup>8</sup><br>)6:47 |
|                          | / 🥙 🖺                               |                     |         |              |                       | - SV 📥 🛞 🖁 | 201 | 3-12-19                 |

Registrera motsvarande Emmas garner som bloggnamn.

URL-adressen till bloggen blir då motsvarande emmasgarner.studyitmac.eu

Denna adress finns på rad 1 adresslistan. Anteckna din egen på rad 2 och klicka <Nästa>

Acceptera Inställningar för tidsvisning och Anonyma insändare. Klicka <Nästa>

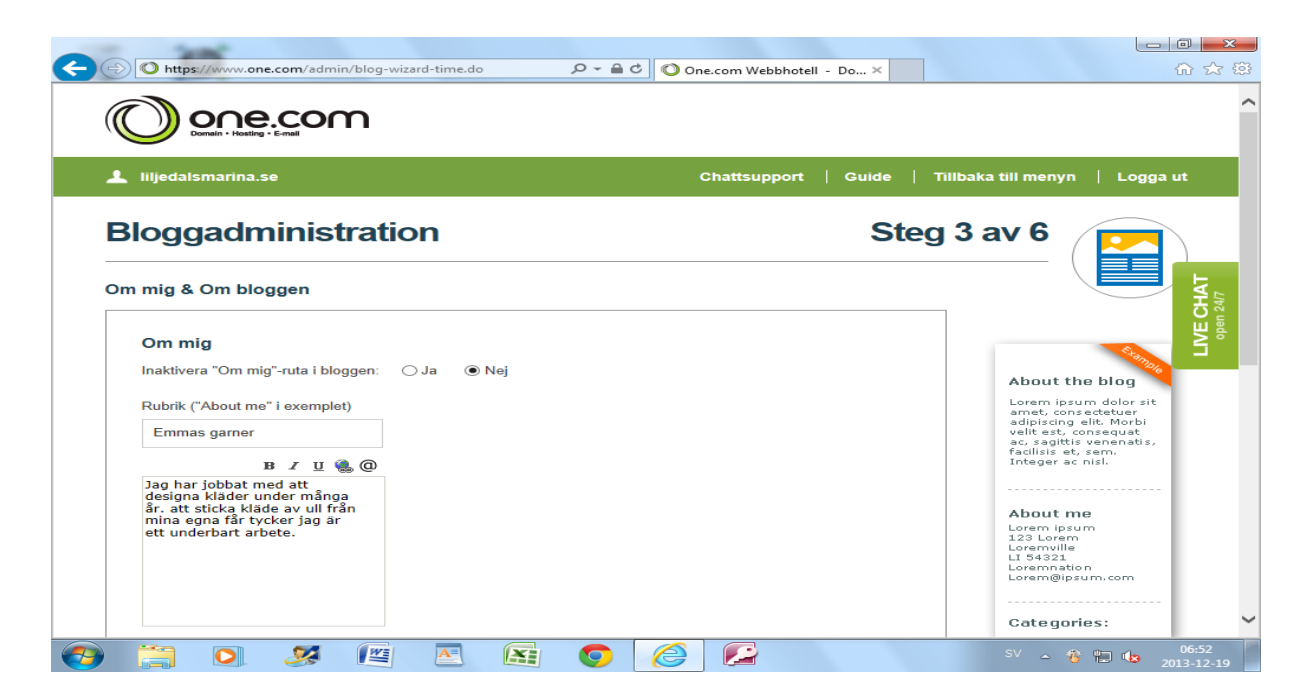

Här skriver du lite om Emma.

|                                                                                                    |             | - 0 ×                                                                                                    |
|----------------------------------------------------------------------------------------------------|-------------|----------------------------------------------------------------------------------------------------|
| 0 (+) 0 https://www.one.com/admin/blog-wizard-time.do                                                                                                    | - 🔒 Ċ Sök   | 🔅 🛧 🗘                                                                                                    |
| One.com Webbhoteli - Do ×                                                                                                    |             |                                                                                                    |
| Emmas gamer<br>Jag har jobbat med att<br>designa klader under<br>många år. Att sticka klader<br>av gy dl från mina egna får<br>tyckor jag är ett underbart<br>atbete.                              |             | adipiscing elit. Morbi<br>velle est, consequat<br>adipiscing est, consequat<br>adipiscing est, consequat<br>facilitis est semantis,<br>facilitis est semantis,<br>facili |
| Om bloggen<br>Inaktivera "Om bloggen"-ruta i bloggen: ○Ja ●Nej<br>Rubrik ("About the Blog" i exemplet)<br>Emmas gamer<br>Du är välkommen att<br>kommentera mina klåder<br>eller fråga om sitkning. |             |                                                                                                    |
| Webbshop<br>Hemsida                                                                                                    |             | v                                                                                                    |
| 🕂 😂 🚔 🌢 🧶 🐺 🖳 🖳 🖓 🖾 🔂 🚺                                                                                                    | 🔁 🔇 👭 🔽 😒 🕐 | ) ▲ 💌 🗊1 🕕 11:45<br>17-10-04                                                                                                    |

Klicka <Nästa>

|                                        |                               |                                            |        |     | - 0 ×                               |
|----------------------------------------|-------------------------------|--------------------------------------------|--------|-----|-------------------------------------|
| O https://www.one.com/adu              | min/blog-wizard-categories.do |                                            | ÷ ≙ ≎  | Sök | <u>₽</u> - ★ #                      |
| One.com Webbhotell - Do ×              |                               |                                            |        |     |                                     |
| 🌰 <u>Webbplats, domän &amp; e-post</u> | 1 Office 365 Nytt!            |                                            |        |     | Guide Chattsupport                  |
|                                        |                               |                                            |        |     |                                     |
| Lägg till en ny domän                  | Användare                     |                                            |        |     |                                     |
|                                        | Skapa första användaren,      | fler användare kan läggas till efter denna | guide. |     | 4                                   |
|                                        | Användardetaljer              |                                            |        |     | 1700                                |
| liljedalsdata.se                       |                               |                                            |        |     | 1 1                                 |
| liliedalsmarina se                     | E-mail:                       | emmas@studyitmac.eu                        |        |     | Previous Posts:                     |
| njeunomannao                           | Namn:                         | Emmas garner                               |        |     | Lorem Ipsum<br>Jan 12, 2006 12:04PM |
| studyit.company                        |                               |                                            |        |     | Log Ini                             |
| studvit eu                             | Nytt lösenord:                | *******                                    |        |     | E-mail:                             |
| studytteu                              | Bekräfta lösenord:            |                                            |        |     | Password                            |
| studyitmac.eu                          |                               |                                            |        |     |                                     |
|                                        | Användarrättighotor           |                                            |        |     | Kemember Me:                        |
| vfgmedlem.se                           | Anvandarratugneter            |                                            |        |     |                                     |
|                                        | Nytt meddelande:              | V                                          |        |     |                                     |
|                                        | Ändra meddelande:             | Y                                          |        |     |                                     |
|                                        | Radera meddelande:            | V                                          |        |     |                                     |
|                                        | Ny kommentar:                 |                                            |        |     |                                     |
|                                        | Radera kommentar:             | $\checkmark$                               |        |     |                                     |
|                                        | Lägg till vän:                |                                            |        |     |                                     |
|                                        |                               |                                            |        |     |                                     |
|                                        |                               |                                            |        |     | 11:51                               |

Här anger du en e-postadress som är användarnamn för din blogg och ett lösenord som du hittar på. Den här adressen finns på rad 3 adresslistan och du kan skriva din adress och lösenord på rad 4.

Klicka <Nästa>

| C      C      C | <u>ි</u> කිසින් සිංහි සිංහ සිංහ සිංහ සිංහ සිංහ සිංහ සිං                                             |
|----------------------------------------------------------------------------------------------------|----------------------------------------------------------------------------------------------------|
| L liljedalsmarina.se Chattsupport   Guide                                                                                                    | e   Tillbaka till menyn   Logga ut                                                                  |
| Bloggadministration S                                                                                                    | Steg 5 av 6                                                                                         |
| Kategorier<br>Skapa första kategorin, fler kategorier kan läggas till efter denna guide.                                                                                                    |                                                                                                    |
| Kategorinamn: Mode ×                                                                                                    | About the blog<br>Lorem ipsum dolor sit<br>amet, consectetuer<br>adipiscing elit. Morbi             |
| C Föregående Nästa                                                                                                    | veilt est, consequat<br>ac, sagitts venenats,<br>facilisis et, sem.<br>Integer ac nisi.             |
|                                                                                                    | Categories:<br>Lorem ipsum<br>Consectetuer<br>Donec in massa<br>Phasellus id metus<br>Cras sagittis |
| <ul> <li>(a) (b) (b) (c) (c) (c) (c) (c) (c) (c) (c) (c) (c</li></ul>                                                                                                    | SV ~ 10 12 10 2013-12-19                                                                            |
| Kategorinamn är mode.                                                                                                    |                                                                                                    |

Klicka <Nästa>

| -1 2m <sup>2</sup>                                                                                                    |                                                                                                    | × |
|----------------------------------------------------------------------------------------------------|----------------------------------------------------------------------------------------------------|---|
| C 🕞 🔘 https://www.one.com/admin/blog-wizard-categories.do 🖉 🕈 🔒 🖒                                                                                                    | O One.com Webbhotell - Do ×                                                                                                    | 錼 |
| Value     Value     Value     Value     Value     Value     Value     Value     Value     Value     Value     Value     Value     Value     Value     Value     Value     Value                                                                                                        | Number of the second second secon                                                                                                    | ^ |
| Vertice     Vertice     Vertice | Vertical Control     Vertical Control                                                                                                    |   |
| MALLINFORMATION<br>Name:<br>template1_limegreen<br>Mall-ID:<br>125<br>Visa Vilj O                                                                                                    | ALLINFORMATION<br>Amm:<br>Amministration<br>Amministration<br>Amminist |   |
| https://www.one.com/static/chat-requires-javascript.do                                                                                                    | MALLINFORMATION                                                                                                    | ~ |
| 🚱 🚞 🗵 🧭 🖺 🔕 📀                                                                                                    | SV ∽ 🎖 🛱 📞 07:02<br>2013-12-19                                                                                                    |   |

Du kan välja bland ett antal mallar för att skapa din blogg.

Du kan titta närmare på en mall genom att välja Visa och bestämma dig för en med välj.

Välj t.ex. mallen med tre läppstift.

Klicka <Skapa blogg>

Logga ut från One.com.

### Kontrollera bloggen

Gå in på emmas blogg genom att ange URL-adressen motsvarande <u>http://emmasgarner.studyitmac.eu</u> (rad 2).

| 1. 10                                                                                                    |                                                                |        |
|----------------------------------------------------------------------------------------------------|----------------------------------------------------------------|--------|
| C C C C emmasgarner.liljedalsmarina.se/#home                                                                     |                                                                | 6 ☆ 63 |
|                                                                                                    |                                                                | -      |
|                                                                                                    |                                                                |        |
|                                                                                                    |                                                                |        |
|                                                                                                    |                                                                |        |
|                                                                                                    |                                                                |        |
|                                                                                                    |                                                                |        |
|                                                                                                    |                                                                |        |
| emmasgarner                                                                                                    |                                                                |        |
| Emmas garner                                                                                                    |                                                                |        |
| Bloggen är registrerad på bloggportalen. Du är välkommen att kommentera mina kläder<br>eller fråga om stickning. |                                                                |        |
| Webshop                                                                                                    |                                                                |        |
| Hemsida                                                                                                    |                                                                |        |
|                                                                                                    | Emmas garner                                                   |        |
|                                                                                                    | Jag har jobbat med att                                         |        |
| Måndag 12 dec                                                                                                    | designa kläder under<br>många år. att sticka                   |        |
| Skapad av <u>Emmas garner</u> tor, december 19, 2013 07:12:54 <u>Mode</u>                                        | kläde av ull från mina<br>egna <mark>f</mark> år tycker jag är |        |
| I dag har jag fått en idé att jag ska sticka en knallröd kjol. Jag kan se exakt hur den ska se                   | ett underbart arbete.<br>lateringar                            |        |
| Klicka här om du vill inst<br>Windows Update.                                                                    | tallera dem med hjälp av                                       | ~      |
|                                                                                                    | sv 💊 🙀 😵 😭                                                     | 11:50  |

Du ser att din beskrivning av bloggen finns överst och din beskrivning av dig själv finns till höger.

Antag, att du nu ser något du vill ändra i beskrivningen av bloggen eller av Emma.

Gå in på One.com.

Logga in på kontrollpanelen.

Klicka blogg.

Klicka Redigera på samma rad som bloggnamnet.

Klicka Om mig och Om bloggen.

Här har du möjlighet att ändra dina texter.

Klicka <Spara> om du ändrat någon text

Logga ut från One.com.

Gör ett inlägg

Gå in på URL-adressen till din blogg motsvarande <u>http://emmasgarner.liljedalsmarina.se</u> (rad 5)

Ett inlägg är när du själv som ägare till bloggen skriver något.

Under varje inlägg finns texten Kommentarer (0) som betyder att ingen läsare kommenterat inlägget eller Kommentarer (1) som betyder att en läsare kommenterat inlägget.

Om du klickar på ordet kommentarer får du möjlighet att läsa kommentarer och själv skriva en kommentar. Du kan radera en kommentar när du är inloggad.

Logga in på bloggen med den e-postadress och det lösenord du använde när du skapade bloggen (rad 5)

| 0                                |                                                                                                    |                                                                                                    | - Ö 🗙                    |
|----------------------------------|----------------------------------------------------------------------------------------------------|----------------------------------------------------------------------------------------------------|--------------------------|
| < i> Mittp://emmasgamer.studyitm | ac.eu/#home                                                                                             | ≁ Ċ Sök                                                                                                    | ¢ ★ ♠ ج                  |
| 🖉 Emmas garner 🛛 🗙               |                                                                                                    |                                                                                                    |                          |
|                                  | Emmas garner<br>Eu ar välkommen att kommentera mina kläder eller fråga om stickning. Webbshop Hemsida   | <b>Emmas garner</b><br>Jag har jobbat med att<br>desinga Väder under                                                          | ^                        |
|                                  | Nytt inlägg<br>Amne: Kategori:<br>Onsdag 4 okt Mode V                                                   | designa kläder under<br>många år. Att sticka<br>kläder av av ull från<br>mina egna får tycker jag<br>är ett underbart arbete. |                          |
|                                  |                                                                                                    |                                                                                                    |                          |
|                                  | Idag har jag fått en idé om att jag ska sticka en knallröd kjol. Jag kan se exakt hur den<br>ska se ut. | Kategorier                                                                                                    |                          |
|                                  |                                                                                                    | Mode (0)                                                                                                    |                          |
|                                  |                                                                                                    | Tidigare inlägg                                                                                                    |                          |
|                                  |                                                                                                    |                                                                                                    | ~                        |
| 11 🖉 🚞 👸 🚺                       |                                                                                                    |                                                                                                    | 2 0 . Pr +ii at at 12:07 |

Klicka Redigera.

Skriv ett inlägg och klicka <Skicka>

Logga ut.

### Skriv en kommentar

Låtsas att du är en kund.

Gå in på motsvarande http://emmasgarner.liljedalsmarina.se (rad 5)

| $\sim$         |                                                                                                    |                          | - 🗖 🗙               |
|----------------|----------------------------------------------------------------------------------------------------|--------------------------|---------------------|
| (              | eu/#comments0                                                                                               | - ♂ Sök                  | ¢ ★ 🕆 -۹            |
| Emmas garner × |                                                                                                    |                          |                     |
|                | Onsdag 4 okt                                                                                                | designa kläder under     | ^                   |
|                | Channel au Emmer ann allthean 04, 2017 12/09/22                                                             | kläder av av ull från    |                     |
|                | Skapad av Emmas garner ons, oktober 04, 2017 12:09/32                                                       | mina egna får tycker jag |                     |
|                | Idag har jag fått en idé om att jag ska sticka en knallröd kjol. Jag kan se exakt hur den ska<br>se ut.     | ar ett underbart arbete. |                     |
|                | Kommentarer(1)                                                                                              | Kategorier               |                     |
|                |                                                                                                    | Mode (1)                 |                     |
|                | Författare: Kod:                                                                                            |                          |                     |
|                | B I U                                                                                                    | Tidigare inlägg          |                     |
|                |                                                                                                    |                          |                     |
|                |                                                                                                    | Logga in                 |                     |
|                |                                                                                                    | E-post:                  |                     |
|                | Förhandsgranska Skicka Visa källa                                                                           |                          |                     |
|                |                                                                                                    | Lösenord:                |                     |
|                | Skapad av Annica ons, oktober 04, 2017 12:14:33                                                             | Kom ihåg: 🗔 💦 🔪          |                     |
|                | Hej Emmal                                                                                                   | Kom mag.                 |                     |
|                | Det later haftigt med en knallrod stickad kjol. Du maste lagga ut den pa webbshopen sa fort<br>den är klar! | Glömt ditt lösenord?     |                     |
|                | Hälsningar Annica                                                                                           |                          |                     |
|                |                                                                                                    | <b>S</b> *2              |                     |
|                |                                                                                                    |                          |                     |
|                |                                                                                                    |                          | ~                   |
| 🛋 🧭 🚞 🧯        | 🛯 🐖 🖉 🖪 🖉 📾 🎝 🖬 💋 😒                                                                                         | 3 6 7 3                  | S 🕜 - 🖿 🗊 💷 🕂 12:15 |

Klicka Kommentarer och skriv en kommentar och klicka <Skicka>

Kommentar(0) ändras nu till Kommentar (1) och den som klickar där kan läsa kommentaren.

# **E-handel Webbshop**

### Inledning

Webb editor (Steg 5) är ett utvecklingsverktyg för webbsidor. Textalk är ett utvecklingsverktyg för e-handel.

Dagens utvecklingsverktyg är betydligt mer komplicerat och ett för stort projekt för att göra en genomgång i en utbildning på denna grundläggande nivå. Vi ska i alla fall göra en översikt så att du får en liten hjälp att komma igång om du kommer fram till att du vill satsa på textalk. Du kan pröva textalk utan kostnad under 30 dagar. När du kommer fram till en färdig ehandel aktiverar du din ehandel. Den finns då tillgänglig för dina kunder och du börjar betala. Om du har utvecklat en ehandel som du inte är nöjd med måste du logga in med ett nytt användarnamn och lösenord för att börja om från början.

Du behöver en mailadress och lösenord för att logga in till textalk. Skriv detta på rad 6 i adresslistan.

#### Att skapa en ehandel

Gå in på http://shop.textalk.se

![](_page_12_Picture_0.jpeg)

Du kan dra ikonen för textalk (som finns till vänster om URL-adressen) till skrivbordet så kommer du in snabbare i fortsättningen.

Klicka Webbshop kundtjänst/manual.

![](_page_12_Picture_3.jpeg)

Här kan du klicka Manual och skaffa dig en översiklig bild över hur du bygger din webbshop.

Klicka Login.

Fyll i dina egna uppgifter som på bilden. (rad 6)

Markera Webbshop bas

Du ska inte aktivera din butik

Klicka <Skapa butik>

Obs att den e-postadress du anger här ska du alltid ange vid kommunikation med textalk.

Ingen utomstående kan komma in i butiken förrän du aktiverat den och betalat fakturan. Klicka <Fortsätt>

Klicka Sortiment/Artiklar.

![](_page_13_Picture_7.jpeg)

Klicka lägg till artikel.

| t: 🕒 🕘 🗈 https://shop.texta         | Kæire/esitor/esit_article php/linicie_cless=articledwebshop=720%      | × ם –<br>9 @ ☆ م                          |
|-------------------------------------|-----------------------------------------------------------------------|-------------------------------------------|
| 🕻 Starta e-handel med Textalk W 🚺   | Redges attikd-Tetalk W.,. X<br>Lägg till attikel                      | 🕐 emmas@studyitm 🗸 🖌                      |
| textaik webshop                     |                                                                       | ← TILLBAKA ✓ SPARA                        |
| Emmas garner<br>ID: 72076 VISABUTIK | Texter Information                                                    | ^                                         |
| Start                               | Visas endast i admingränssnittet                                      |                                           |
| Sortiment                           | artikel                                                               |                                           |
| <u>Artiklar</u><br>Artikelgrupper   | SWE Kategorisering                                                    | ^                                         |
| Artikelinställningar                | Beskrivning Artikelgrupp                                              |                                           |
| Importera                           | SWE Grämelerad finstickad mössa.                                      | •                                         |
| Exportera                           |                                                                       |                                           |
| Beställningar                       | Identifiering                                                         |                                           |
| Inställningar                       | 1001 X                                                                |                                           |
| Utseende                            | Prissättning MPN / SKU (Tillverkarens Varunummer)                     |                                           |
| Egna sidor                          | Pris                                                                  |                                           |
|                                     | SEK Inkl.moms GTIN (Global Trade Item Item Number)                    |                                           |
|                                     | Extrapris                                                             |                                           |
|                                     | SEK Inkl. moms                                                        |                                           |
|                                     | Momssats Bilder                                                       | ^                                         |
|                                     | 25 % Ingen bild har laddats upp.                                      | -                                         |
|                                     | 23 dagar kvar av din provperiod Klicka här för att aktivvra din butik |                                           |
| : < o e 🗅                           |                                                                       | ∧ (€ 4%) ♥ 11:56<br>∧ (€ 4%) ♥ 2017, 10 0 |

Skriv in din första artikel.

Artikelns namn: Stickad mössa grå stl. S Beskrivning: Gråmelerad finstickad mössa. Artikelnr. 1001 Pris 250

Klicka Artiklar

| t: 🕞 🔿 🧭 https://shop.textall              | k.se/se/editor/list_articles.p | php?webshop  | =72076                   |    |                 |                  | •                         | 🗕 Textalk AB [SE] | C Sök         |               | ー ロ<br>タマ ☆ 印                 | ×<br>8   |
|--------------------------------------------|--------------------------------|--------------|--------------------------|----|-----------------|------------------|---------------------------|-------------------|---------------|---------------|-------------------------------|----------|
| 🕇 Starta e-handel med Textalk W 🤗          | Artiklar - Textalk Webshop     | ×            |                          |    |                 |                  |                           |                   |               |               | •                             |          |
| textaik webshop                            | Artiklar                       |              |                          |    |                 |                  |                           |                   |               |               | 🥑 emmas@studyitm 🗸            | 1        |
|                                            |                                |              |                          |    |                 |                  |                           |                   |               |               | + NY ARTIKEL                  |          |
| Emmas garner                               | Sök                            |              |                          |    |                 |                  |                           |                   |               |               |                               |          |
| Start                                      | Ange text                      |              |                          |    | Artikelnummer/S | KU/EAN           |                           |                   | Sök i artikel | grupp         | *                             |          |
| Sortiment                                  | ✓ Visa även do                 | olda 🗌 Visa  | endast dolda             |    |                 |                  |                           |                   |               |               | 0.50K                         |          |
| Artiklar                                   |                                |              |                          |    |                 |                  |                           |                   |               |               | Q JOK                         |          |
| Artikelgrupper                             |                                |              |                          |    |                 |                  |                           |                   |               |               |                               |          |
| Leveransinformation                        | 1 Artikel                      |              |                          |    |                 |                  |                           |                   |               |               |                               |          |
| Artikelinställningar                       | Markera: alla   ir             | ngen Utför i | på markerade 🗸           |    |                 |                  |                           |                   |               | Visa antal 50 | ✓ Sida 1 ✓ «Föregående Nästa» |          |
| Importera                                  | Ar                             | rt.nr        | Namn                     | Ar | tikelgrupp      | Pris (SEK)       | Skapad                    | Såld              | a Lager       | Egenskaper 😡  | Funktioner                    |          |
| Exportera                                  | 10                             | 001          | Grå stickad mössa stl. S |    |                 | 250.00           | Ändrad                    |                   |               |               | (h #                          |          |
| Beställningar                              |                                |              | Cris acoust modal act o  |    |                 | 2.50,00          | 2017-10-09 12:01          |                   |               |               | ·C 8                          |          |
| Inställningar                              |                                |              |                          |    |                 |                  |                           |                   |               |               |                               |          |
| Utseende                                   |                                |              |                          |    |                 |                  |                           |                   |               |               |                               |          |
| Egna sidor                                 |                                |              |                          |    |                 |                  |                           |                   |               |               |                               |          |
|                                            |                                |              |                          |    |                 |                  |                           |                   |               |               |                               |          |
|                                            |                                |              |                          |    |                 |                  |                           |                   |               |               |                               |          |
|                                            |                                |              |                          |    |                 |                  |                           |                   |               |               |                               |          |
|                                            |                                |              |                          |    |                 |                  |                           |                   |               |               |                               |          |
|                                            |                                |              |                          |    |                 |                  |                           |                   |               |               |                               |          |
| https://shop.textaik.se/se/editor/orders.p | php?webshop=72076              |              |                          |    | 23 dagar kvar a | v din provperiod | Klicka här för att aktive | era din butik     |               |               |                               | <b>.</b> |
|                                            | 6 🖻 🕫                          |              | A . S                    |    |                 |                  |                           |                   |               |               | ∧ ∉ di) E                     | 62       |

|                                     | Artiklar   |                   |                          | 1            |            | 1                                    |       |                  |                 | emmas@studvite             |
|-------------------------------------|------------|-------------------|--------------------------|--------------|------------|--------------------------------------|-------|------------------|-----------------|----------------------------|
| a <b>ik</b> webshop                 |            |                   |                          |              |            |                                      |       |                  |                 | + NY AR                    |
| nmas garner<br>(* 72076 visa sutter | Sök        |                   |                          |              |            |                                      |       |                  |                 |                            |
|                                     | Ange tex   | đ                 |                          | Artikelnumme | r/SKU/EAN  |                                      | Söl   | k i artikelgrup; | p               |                            |
|                                     | 🗹 Visa äv  | ren dolda 🗌 Vi    | isa endast dolda         |              |            |                                      |       |                  |                 |                            |
|                                     |            |                   |                          |              |            |                                      |       |                  |                 | Q SOF                      |
| rupper                              |            |                   |                          |              |            |                                      |       |                  |                 |                            |
| information                         | 6 Artikla  | Jr .              |                          |              |            |                                      |       |                  |                 |                            |
| ra                                  | Markera: a | illa   ingen Utfö | jr på markerade 🚩        |              |            |                                      |       |                  | Visa antal 50 🗸 | Sida 1 🖌 « Föregående Näst |
|                                     |            | Art.nr            | Namn                     | Artikelgrupp | Pris (SEK) | Skapad<br>Ändrad                     | Sâlda | Lager            | Egenskaper 🕑    | Funktioner                 |
|                                     |            | 1006              | Röd stickad mössa stl.L  |              | 250,00     | 2017-10-09 12:10<br>2017-10-09 12:11 |       |                  | -               | ළු ම                       |
| 201                                 |            | 1005              | Röd stickad mössa stl. M |              | 250,00     | 2017-10-09 12:09<br>2017-10-09 12:10 |       |                  |                 | ළු ම                       |
| ar                                  |            | 1004              | Röd stickad mössa sti. S |              | 250,00     | 2017-10-09 12:08<br>2017-10-09 12:09 |       |                  | -               | රට ම                       |
|                                     |            | 1003              | Grå stickad mössa stl. L |              | 250,00     | 2017-10-09 12:07<br>2017-10-09 12:08 |       |                  |                 | රු ම                       |
|                                     |            | 1002              | Grå stickad mössa stl. M |              | 250,00     | 2017-10-09 12:06<br>2017-10-09 12:07 |       |                  | •               | දා ම                       |
|                                     |            |                   | Gråetickad mören ett S   |              | 250,00     | 2017-10-09 12:01<br>2017-10-09 12:01 |       |                  |                 | 4 8                        |
| r<br>T                              |            | 1001              | Cita accuau mossa act. 5 |              |            |                                      |       |                  |                 |                            |
|                                     |            | 1001              | G a attrati mosta att. 5 |              |            |                                      |       |                  |                 |                            |
|                                     |            | 1001              |                          |              |            |                                      |       |                  |                 |                            |
|                                     |            | 1001              |                          |              |            |                                      |       |                  |                 |                            |

Registrera nästa artikel.

Artikelns namn: Stickad kjol grå stl. S Beskrivning Gråmelerad finstickad kjol. Artikelnr: 2002 Pris: 1600

Fortsätt så att du får 12 artiklar i ditt register

| a e-handel med Textalk W | Artiklar - Textall | Webshop | ×                        |                       |                                      |          |                |
|--------------------------|--------------------|---------|--------------------------|-----------------------|--------------------------------------|----------|----------------|
| <b>xtaik</b> webshop     | Artiklar           |         |                          |                       |                                      |          | emmas@studyitm |
|                          |                    |         |                          |                       |                                      |          |                |
| Emmas garner             |                    | 2006    | Stickad kjol röd stl. L  | 1600,00               | 2017-11-11 17:33<br>2017-11-11 17:34 | -        | 4) 🗇           |
| ID: 72076 VISABUTIK      |                    | 2005    | Stickad kjol röd stl. M  | 1600,00               | 2017-11-11 17:32<br>2017-11-11 17:33 | -        | 省前             |
|                          |                    | 2004    | Stickad kjol röd stl. S  | 1600,00               | 2017-11-11 17:30<br>2017-11-11 17:31 | -        | 41 0           |
| ent                      |                    | 2003    | Stickad kjol grå stl. L  | 1600,00               | 2017-11-11 17:29<br>2017-11-11 17:30 | -        | 省前             |
| <u>ar</u>                |                    | 2002    | Stickad kjol grå stl. M  | 1600,00               | 2017-11-11 17:28<br>2017-11-11 17:29 | -        | 41 0           |
| elgrupper                |                    | 2001    | Stickad kjol grå stl. S  | 1600,00               | 2017-11-11 17:23<br>2017-11-11 17:27 | -        | 41 0           |
| ansinformation           |                    | 1006    | Stickad mössa röd stl. L | 250,00                | 2017-11-11 17:21<br>2017-11-11 17:22 | -        | 41 0           |
| ennstanningar<br>rtera   |                    | 1005    | Stickad mössa röd stl. M | 250,00                | 2017-11-11 17:20<br>2017-11-11 17:21 | -        | 41 🖻           |
| tera                     |                    | 1004    | Stickad mössa röd stl. S | 250,00                | 2017-11-11 17:18<br>2017-11-11 17:19 | -        | 41 0           |
| ningar                   |                    | 1003    | Stickad mössa grå stl. L | 250,00                | 2017-11-11 17:17<br>2017-11-11 17:18 | -        | 4) 🖻           |
|                          |                    | 1002    | Stickad mössa grå stl. M | 250,00                | 2017-11-11 17:01<br>2017-11-11 17:05 | -        | 41 0           |
| ingar                    |                    | 1001    | Stickad mössa grå stl. S | 250,00                | 2017-11-11 17:00                     | -        | 名 🖻            |
| de 🗸                     |                    |         | 10 dagar k               | var av din provperiod | Klicka här för att aktivera di       | in butik |                |

Klicka Utseende/Förhandsgranska/Stationär

![](_page_16_Picture_0.jpeg)

|                                                              |                                                                                             |                                                                                                    |                                                                                                  |                                                                                                 | ×                               |
|--------------------------------------------------------------|---------------------------------------------------------------------------------------------|----------------------------------------------------------------------------------------------------|--------------------------------------------------------------------------------------------------|-------------------------------------------------------------------------------------------------|---------------------------------|
| C: C O M http://w72076.shop.textalk.se/sv/                   |                                                                                             |                                                                                                    |                                                                                                  | - G Sök                                                                                         | P - X 🙁 🙂                       |
| U 🕻 Starta e-handel med Tottak W 🚺 Teman - Tottak Webshop    | E Emmas gamer<br>Alla boxar med innehå<br>artikelgrupper. Fullbr<br>prova att redigera dett | x<br>áil aom du ser hár på startsidan kallar vi för block. Ett block<br>dedsartikel - eller (žgen HTML. Alla block kan redgenas, flyt<br>ta block genom att hitta det under <i>Innehålf a Startsida</i> . | är ett område med innehåll av viss typ. Nägra<br>tas och tas bort. När du skapar ett block välje | exempel på typer av block är Framhävda<br>ir du vilken typ av innehåll det ska bestå av. Du kan |                                 |
|                                                              | Lât dina kunder anm                                                                         | måla sig till ditt nyhetsbrev så att du kan skicka uppdatering.<br>Din epostadres                                                                                                    | ar och erbjudanden direkt till deras inkorg, Re<br>s ANMÅLAN                                     | rdigera den här testen under Tilligg i Nyhetsbrev.                                              |                                 |
|                                                              |                                                                                             | Någ                                                                                                    | ra produkter                                                                                     |                                                                                                 |                                 |
|                                                              |                                                                                             |                                                                                                    |                                                                                                  |                                                                                                 |                                 |
|                                                              |                                                                                             | Rod atticaet light at th                                                                                                    |                                                                                                  |                                                                                                 |                                 |
|                                                              | Röd stickad kjol<br>1 600 SEK                                                               | l stl. L Rod stickad kjol stl. M<br>1 600 SEK                                                                                                    | Rod stickad kjol stl. S<br>1 600 SEK                                                             | Grå stickad kjol stl. L<br>1 600 SEK                                                            |                                 |
|                                                              | KÖP                                                                                         | KOP -                                                                                                    | KÓP                                                                                              | KôP -                                                                                           |                                 |
| http://w72076.shop.textalk.se/sv/rod-stickad-kjol-stl-m.html |                                                                                             |                                                                                                    |                                                                                                  |                                                                                                 |                                 |
| II 2 🖸 🍋 📕 🔁 💹                                               | 🛤 🛍 💷 (S)                                                                                   | E:                                                                                                    |                                                                                                  |                                                                                                 | ^ // (4)) ↓ 1/227<br>2017-10-09 |

Som du ser kommer din butik att se ut så här om du valt tema fabrikk.

Du har möjlighet att lägga in foto av dina artiklar och bygga ut så att alla artiklar finns i din ehandel. Steg 13 och 14 handlar om hantering och behandling av bilder.

# Sökmotorer

Om du vet att dina kunder kommer att hitta någon av dina websidor t.ex. med hjälp av annonser eller på annat sätt är du lyckligt lottad.

Om du vill få kunder på annat sätt måste du lägga ned en del resurser på detta problem.

Här följer bara en kort översikt av de främsta åtgärderna.

Utforma websidor så att texten är kort och innehåller så många sökord som möjligt. (Ord som du kan tänka dig att dina kunder söker på.)

Försök att lägga in något ord som är unikt för din versamhet. Beträffande liljedalsdata är DATAKURSBUTIK tydligen unikt därför att om du söker på DATAKURSBUTIK får du träff endast på liljedalsdata. På detta sätt kan du konstatera om din webbsida är registrerad av en sökmotor.

Ta alla chanser att länka till och från dina websidor. Efter en tid kommer då adressen att registreras i olika sökmotorer.

Om du har en websida hos One.com finns alternativet Statistik i kontrollpanelen. Där kan du få en uppfattning om hur många som klickat fram din websida.

Detta är ett mycket stort område och om du vill skaffa dig kunskaper finns t.ex. Search Engine Marketing, Inc. av Mike Moran och Bill Hunt att köpa och begrunda.

### Youtube

Orienteringsklubben OK Kompassen har beslutat att utlysa en videotävling bland medlemmarna för att försöka få flera medlemmar till klubben. En jury ska nominera 3 bidrag som ska läggas ut på youtube tillsammans med lite information och adressen till klubbens hemsida där man kan anmäla sig som medlem.

Skapa mappen \Dokument\Kompassen

När någon spelar in en video med en kamera eller liknande brukar resultatet bli en film med t.ex. filtyp .avi .mov .mp4 eller m2ts. Alla fyra kan utan vidare spelas upp på en windowsdator men .avi kan inte utan vidare spelas upp på en macdator.

Jag har tagit tre videosnuttar med en kamera Sony cyber shot som givit tre videofiler .m2ts. Dessa får representera de tre bidragen. Du kan ladda ned de tre filerna från studyit.eu tillsammans med häftet. De tre filerna har namnen bidrag1.m2ts, bidrag2.m2ts och bidrag3.m2ts. Se till att du har de tre filerna tillgängliga.

Leta upp en lämplig hemsida som kan represetera klubbens hemsida. Här användes studyit.eu. Skriv in en lämplig adress på rad 8 i adresslistan. Hur du gör en hemsida behandlas i steg 5.

### Inledning till klubbens presentation på youtube

Skapa en powerpointpresentation som ser ut ungefär så här:

### Bild 1

OK Kompassen

### Bild 2

Hej! Vi är en orienteringsklubb som håller till uppe vid Tallsjön. Vi brukar ha en vårtävling och en hösttävling. Vi brukar också ha en vårfest och en höstfest. Någon gång varje år brukar vi också samlas och lyssna på någon träningsexpert som ger goda råd.

Efter denna presentation kommer 3 videobidrag som visar hur trevligt det är att orientera.

Sist kommer adressen till vår hemsida där du kan anmäla dig som medlem och se vad som händer i klubben.

### Bild 3

Bidrag 1

Fotograf: Johan Berg

### Bild 4

Bidrag 2

Fotograf: Anna Svensson

### Bild 5

Bidrag 3

Fotograf: Lisa Berg

### Bild 6

Adressen till vår hemsida.

Spara presentationen som OK Kompassen.pptx i C:\Användare\Lisa \Dokument \Kompassen.

Klicka Spara som och spara också som OK Kompassen.jpg i samma mapp.

Svara Alla bilder i dialogrutan.

Bilderna lagras nu i en mapp som heter OK Kompassen.

### Förvandla PPpresentationen till en video

Se till att du har programmet Movie maker.

Starta Movie maker

|        | コンペー     | Min film - Movie Maker -                                                                                                    |                                                          |                  |            |  |
|--------|----------|----------------------------------------------------------------------------------------------------|----------------------------------------------------------|------------------|------------|--|
|        | Start    | Animeringar Visuella effekter Projekt Visa                                                                                                    |                                                          |                  | ^ 🕜        |  |
| Klistr | Klipp ut | Längo till videofiler<br>Längo till videofiler<br>unsikfil - Den till<br>Lango till Den till<br>Lango till Den till<br>Langot till<br>Lango till<br>Lango till<br>Lango till<br>Langot till<br>Langot | Autobolic deman                                          | Logga<br>in      |            |  |
|        | Urklipp  | Lägg till                                                                                                    | Automovie-teman Kedigering Dela                          |                  |            |  |
|        |          |                                                                                                    | Klicka här om du vill bläddra efter videofiler och foton |                  |            |  |
|        |          |                                                                                                    |                                                          |                  |            |  |
|        | e        | 🚔 🛋 🔕 🖉 🖉 📔                                                                                                    | ⊾ 🔎 🖾 🥒 🚾 🔂 🖸 😌 🌚 🚛 SS 🕧 - Pretrain                      | ()) 16:<br>17-09 | 21<br>9-08 |  |

Klicka lägg till videofiler och foton

Dubbelklicka på de bilder som finns i mappen OK Kompassen och de tre videosnuttarna i följande ordning: Bild 1.jpg, Bild 2.jpg, Bild3.jpg, Bidrag1.m2ts, Bild4.jpg, Bidrag2.m2ts, Bild5.jpg, Bidrag3.m2ts, Bild6.jpg.

![](_page_20_Picture_0.jpeg)

Klicka Arkiv/Spara film/För dator

Spara videon som OK Kompassen.mp4 i C:\Användare\Lisa\Dokument\Kompassen. Klicka Stäng i dialogrutan.

Svara nej i dialogrutan.

### Skaffa youtube konto

![](_page_20_Picture_5.jpeg)

Gå in på youtube

Liljedalsdata Steg 6

Klicka Loggain uppe till höger

Du kommer nu in till gmailmail

Klicka Använd ett annat konto.

Skapa ett gmailkonto gärna med kompassen som del i epostadressen. Här användes omvarlden555@gmail.com. Skriv din egen adress på rad 10 i adresslistan.

Klicka fortsätt till youtube

Din sida visar nu ett stort antal videos.

I fortsättningen kan det vara viktigt att veta när du är inloggad på youtube och när du inte är det. Om du klickar på runda gubben längst uppe till höger ser du vilket du är.

Klicka på de tre linjerna längst upp till vänster två gånger.

![](_page_21_Picture_8.jpeg)

Klicka min kanal

Det här läget ska du ha när du laddar upp en video.

Ladda upp din video OK Kompassen.mp4 genom att klicka på uppilen uppe till höger på skärmen

![](_page_22_Picture_0.jpeg)

Klicka Videohanteraren/Redigera/Info och inställningar.

Du ser nu att videon heter OK Kompassen d.v.s. det namn du gav videofilen. Vidare ser du videons status Offentlig eller Privat. Om du tänker förändra videon kanske du inte vill visa den ännu och då ser du till att den är privat.

Om du gör förändringar måste du spara dessa.

Här ser du också videons URL-adress.

Markera adressen, högerklicka och välj kopiera.

| 🗉 🕒 YouTube 🖺                           | Sök |               |                                                | Q |                  | <b>±</b>     | Û        | 9    |
|-----------------------------------------|-----|---------------|------------------------------------------------|---|------------------|--------------|----------|------|
| TUDIO                                   | v   | ideor 1       |                                                |   | Sök efter videor |              | Ŧ        | Q    |
| ÖVERSIKT                                |     | Åtgärder 🔻 Lä | qq till i                                      |   |                  | Visa         | : Senast | te 🔻 |
| VIDEOHANTERAREN                         |     |               | kompassen                                      |   | <u></u>          |              | 0        |      |
| Videor<br>Spellistor                    |     |               | 19 sep. 2017 9:52<br>Redigera 👻                |   | 0 visningar      | 1 <b>far</b> | 0        |      |
| LIVESTREAMING                           | ~   |               | Information och inställningar<br>Förbättringar |   |                  |              |          |      |
| COMMUNITY                               | ~   |               | Ljud<br>Slutskärm och annoteringar             |   |                  |              |          |      |
| KANAL                                   | ~   |               | Kort<br>Undertexter                            |   |                  |              |          |      |
| ANALYTICS                               | ~   |               | Ladda ned MP4<br>Ta bort                       |   |                  |              |          |      |
| ÖVERSÄTTNINGAR OCH<br>TRANSKRIPTIONER   | ~   |               |                                                |   |                  |              |          |      |
| SKAPA                                   | ~   |               |                                                |   |                  |              |          |      |
| ÖVERSÄTTNINGAR OCH<br>A TRANSKRIPTIONER | ~   |               |                                                |   |                  |              |          |      |

Här ser du alla video du laddat upp till ditt youtubekonto och om du klickar på pilen vid redigera kan du t.ex. radera en video. Klicka lägg till en kanalbild

Välj t.ex. foto 3 som du kan hämta där du hämtade häftet

Om du söker din video när du är inloggad kan du söka på OK Kompassen. Videon visas då tillsammans med andra videosnuttar.

Om du söker din video genom att högerklicka och klistra in URL-adressen kommer du inte att få något resultat alls.

Logga ut från youtube och starta någon webbläsare och sök på din URL-adress genom att klistra in den. Som du ser kan vem som helst se din video nu. Om du söker på OK Kompassen får du upp alla föreningar som heter OK Kompassen och du kanske kan hitta ditt alternativ.